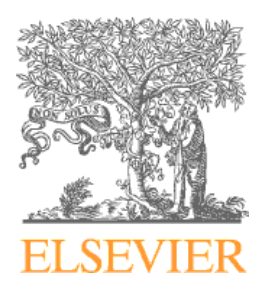

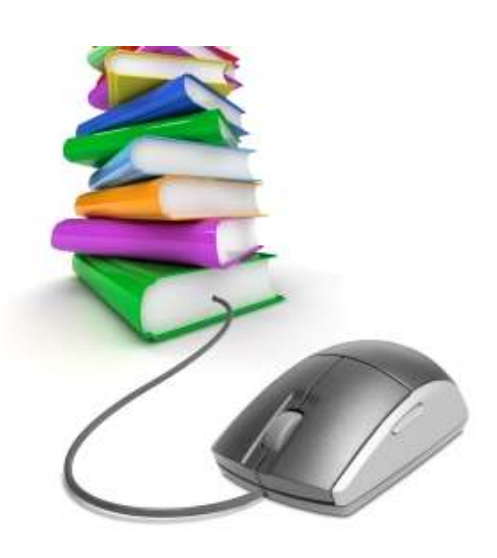

# Elibrary z Elsevieru

#### online přístup ke klíčovým lekářským učebnicím

Presented by: Ondřej Novák Title: Business Development Manager Elsevier Health Sciences Central & Central Europe Date: 22.5.2013

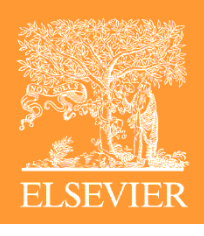

### **Obsah prezentace**

- Co je to "Elibrary"?
- Jak to funguje
- Výhody pro studenty
- Výhody pro fakultu
- Ukázky
- Otázky a odpovědi
- Závěr

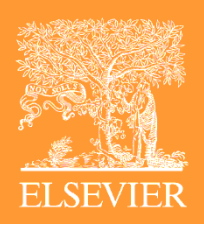

# Co to je Elibrary?

- Online řešení povinné a doporučené literatury (nejen)pro zahraniční studenty lékařských fakult
- V současné chvíli více než 300 textbooků a referenčních knih dostupných online
- Možnost výběru a-la-carte

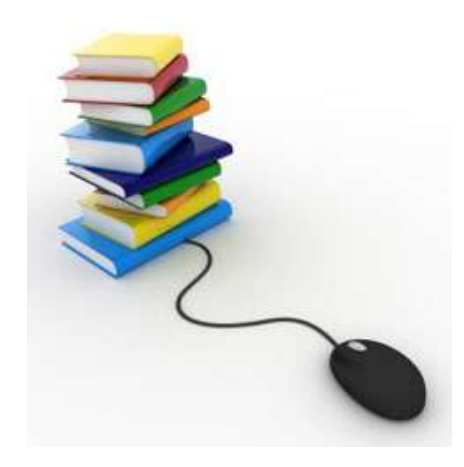

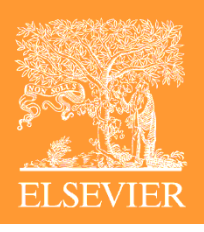

# Jak to funguje?

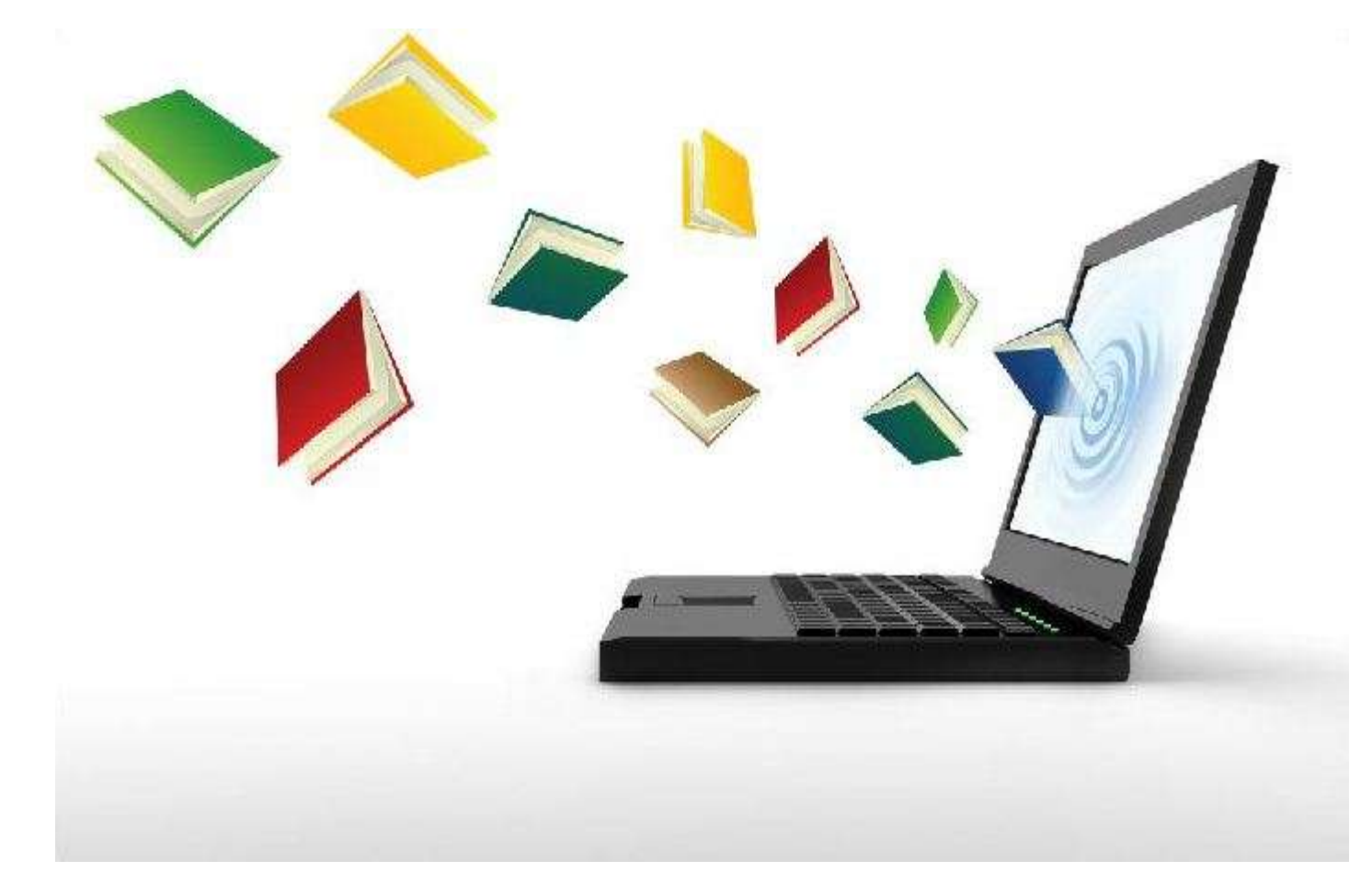

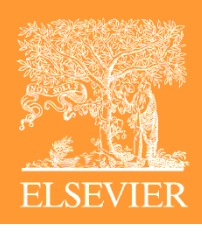

# Jak to funguje?

- Výběr vhodných E-knih řeší knihovna ve spolupráci s jednotlivými ústavy/klinikami
- Příprava cenové kalkulace
- Odsouhlasení cenové kalkulace
- Podpis smlouvy
- Spuštění přístupu k požadovaným učebním titulům na základě IP adres instituce

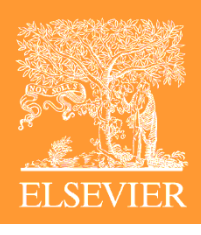

# Výhody pro studenty

- Možnost práce s "vlastní" kopií učebnice psaní a editace poznámek, záložky, zvýraznění textu, kopírování a přenos textu do dokumentu
- Rychlé a efektivní vyhledávání pomocí klíčových slov
- Možnost přístupu vždy a všude vzdálený přístup 24x7

# Výhody pro fakultu

- Vždy nejnovější vydání učebnice
- Výběr jen těch knih, které skutečně chcete a potřebujete, ne nevyužívané kolekce
- Předplatné na 12 měsíců možnost flexibilně měnit používané tituly
- Přístup 24 hod/denně kdekoli chcete fakulta, knihovna, nemocnice, vzdálený přístup
- Čtvrtletní podrobné statistiky ukazující jak jsou knihy využívány

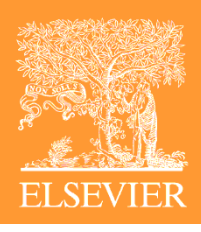

# Jak to vypadá?

- Uživatel klikne na přímo na <u>www.elsevierelibrary.co.uk</u> nebo na URL odkaz na stránkách fakulty/knihovny
- Dostane se na seznam všech předplacených E-učebnic
- Vybere si, který právě potřebuje
- A ...

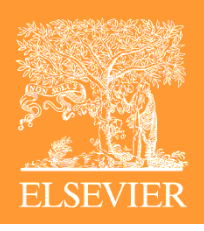

#### A může studovat ... 🕲

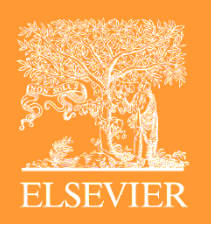

# Nejen doma ...

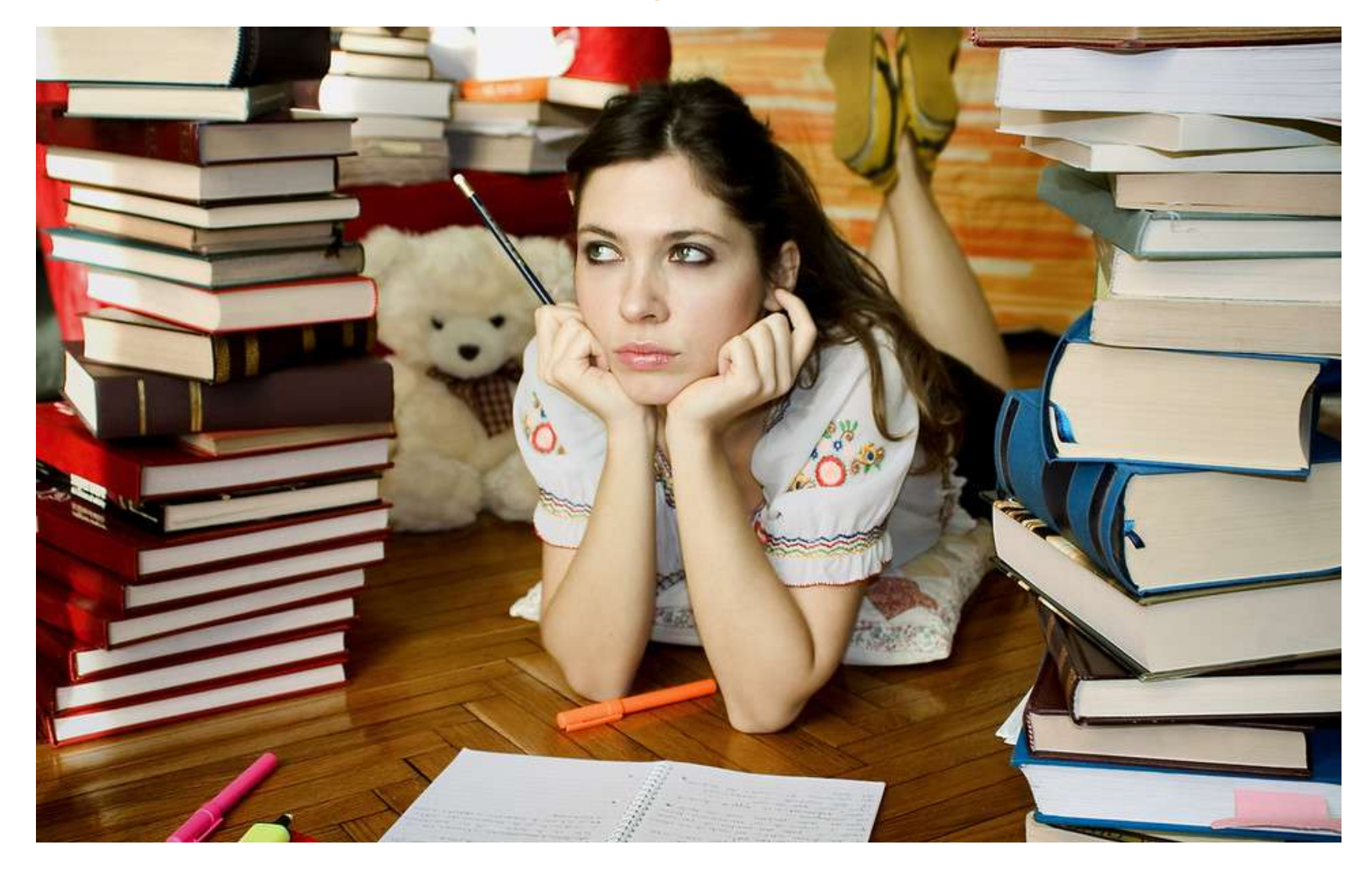

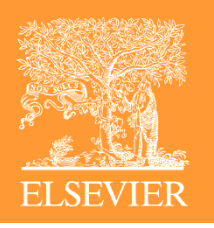

#### Ale vlastně kdekoli...

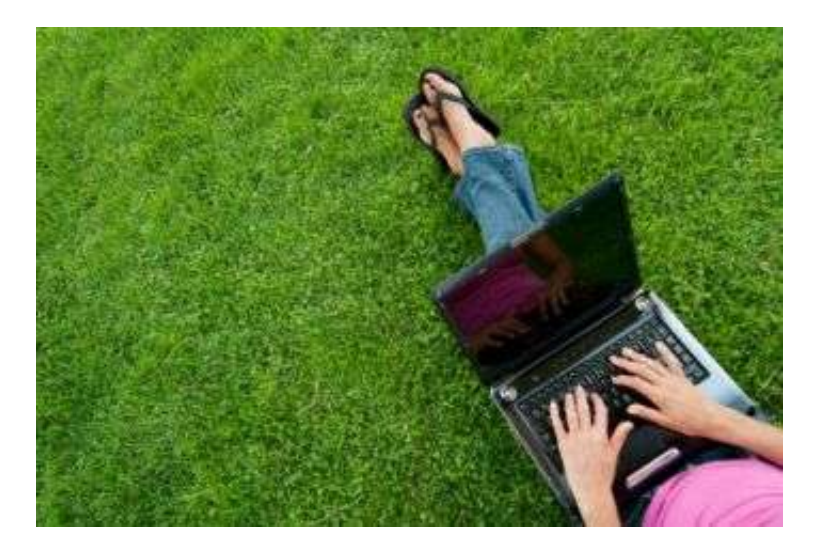

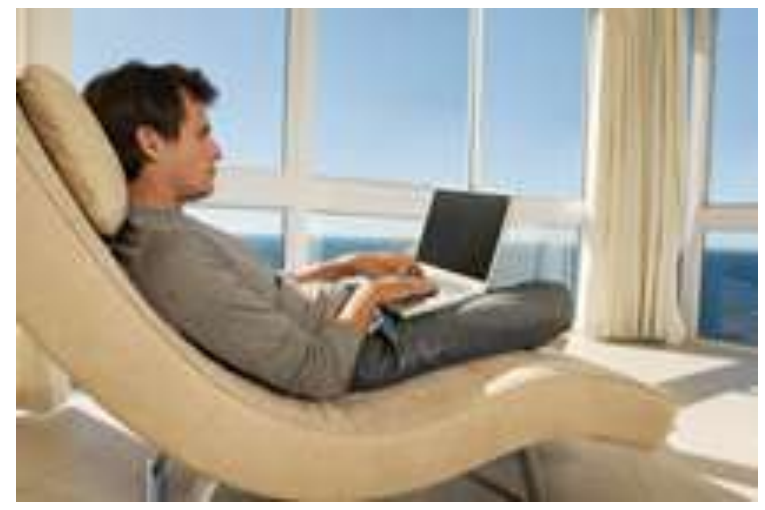

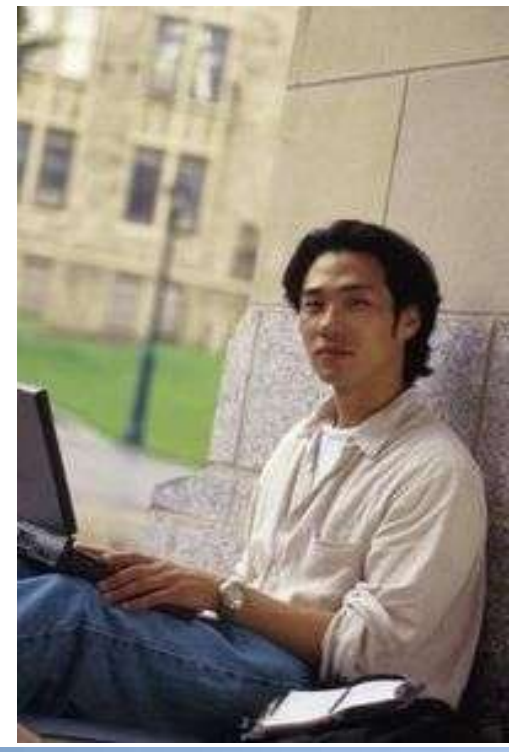

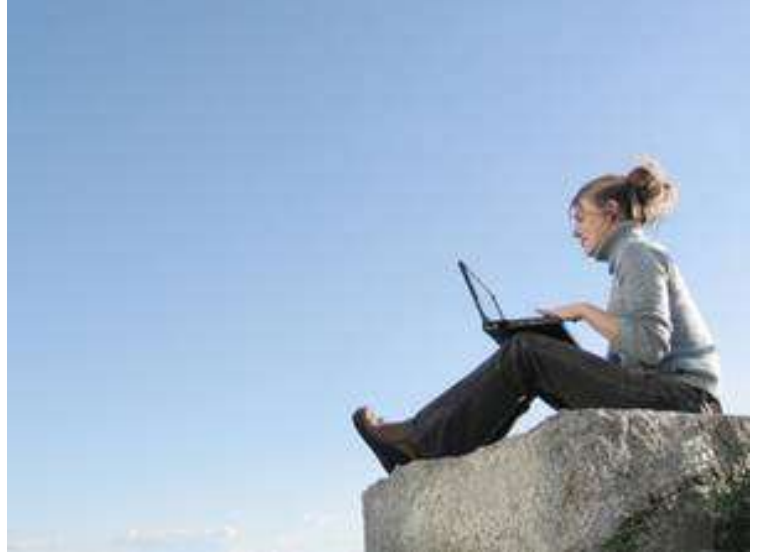

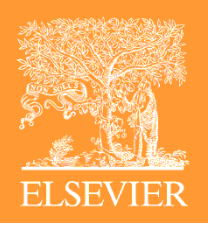

#### **Offline prezentace**

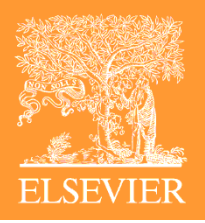

### Stránka s předplacenými Eknihami

| E lib                                                                 | MyShelf Books  Enter search term Phrase Match Advanced Search                                                                                                    | Go W                                                                                | elcome <b>ond.rej@seznam.cz</b> <u>Loqout</u><br><u>My Folder</u>                                                                    |  |
|-----------------------------------------------------------------------|----------------------------------------------------------------------------------------------------|-------------------------------------------------------------------------------------|----------------------------------------------------------------------------------------------------|--|
| Home » Bookshelf<br>Bookshelf   Sort: By<br>Cover art<br>View Details | e-Book Details e-Book Details to Questions and Answers from Kumar & Clark's Clinical Medicine Description: • What causes hypertension in children? • Is it common for epileptic patients to have post-ictal vomiting? If so, how often does this occur? • Why is the incidence of                       | Sort by ▼<br>EISBN: 9780702049965<br>By (author): Parveen<br>Kumar, Michael L Clark | Last Login<br>Last Login on 26-Apr-2013<br>MAchine-Readable<br>Cataloging<br>Download MARC records for the<br>ElectronicBook Library |  |
| View Details                                                          | Online Reading Options         150 ECG Problems         Description: This book offers 150 12-lead ECGs and rhythm strips, each with a clinical case history and question. The full ECG is reproduced and a study of it with the case history should be enough to give an         Online Reading Options | eISBN: 9780702048029<br>By (author): John R.<br>Hampton                             |                                                                                                    |  |
| View Details                                                          | 1500 Questions in Psychiatry<br>Description: This title is directed primarily towards<br>postgraduate trainees in psychiatry preparing for<br>examinations such as the MRCPsych. It contains 1525<br>questions with answers, explanations and references                                                | eISBN: 9780702048074<br>By (author): Albert Michael,<br>Ben Underwood               |                                                                                                    |  |

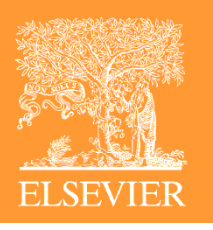

# Výběr konkrétní E-knihy

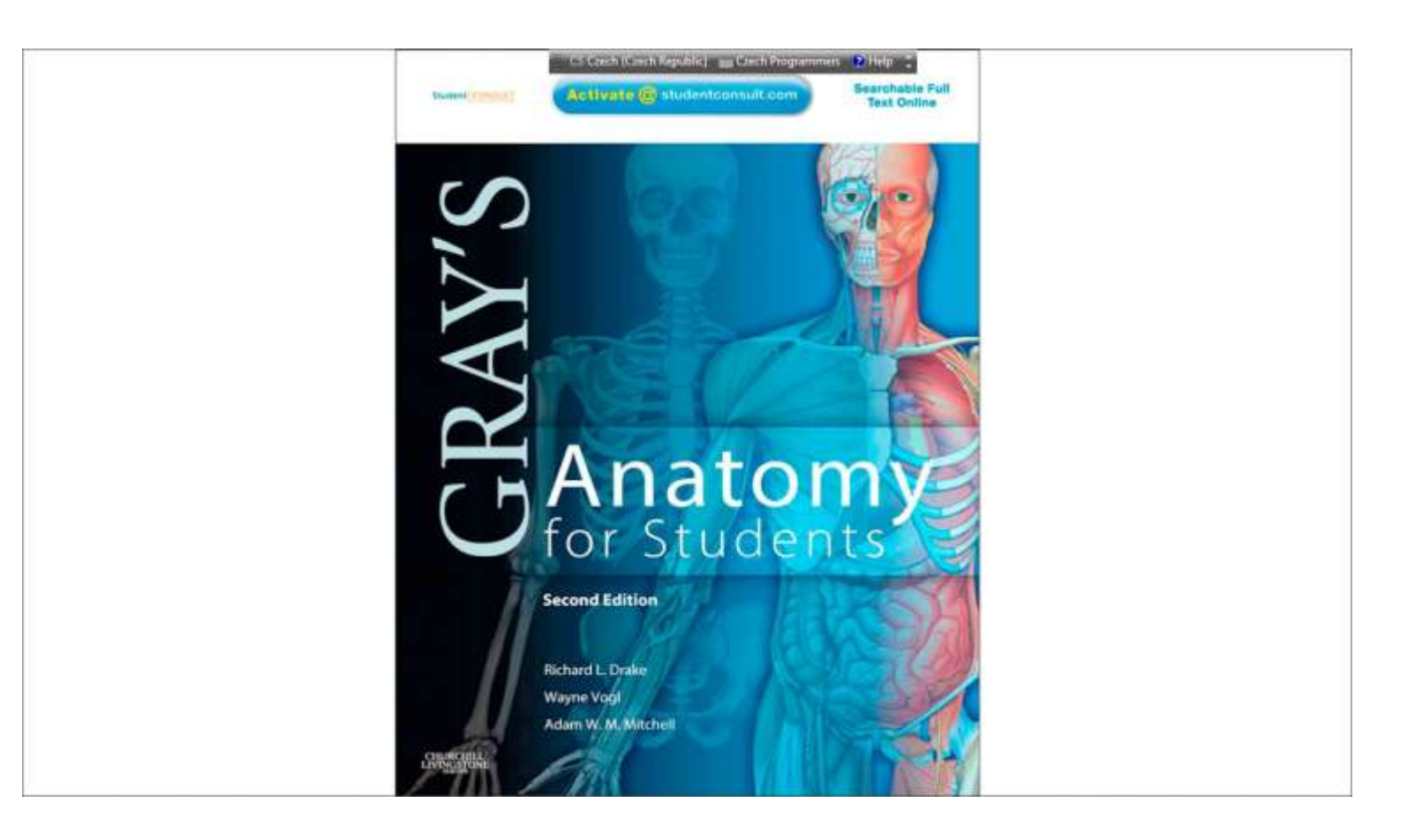

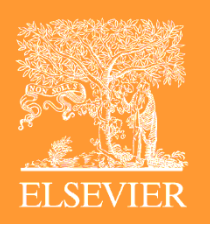

# Výběr strany – 1 nebo 2 stránkové zobrazení, nebo celá obrazovka

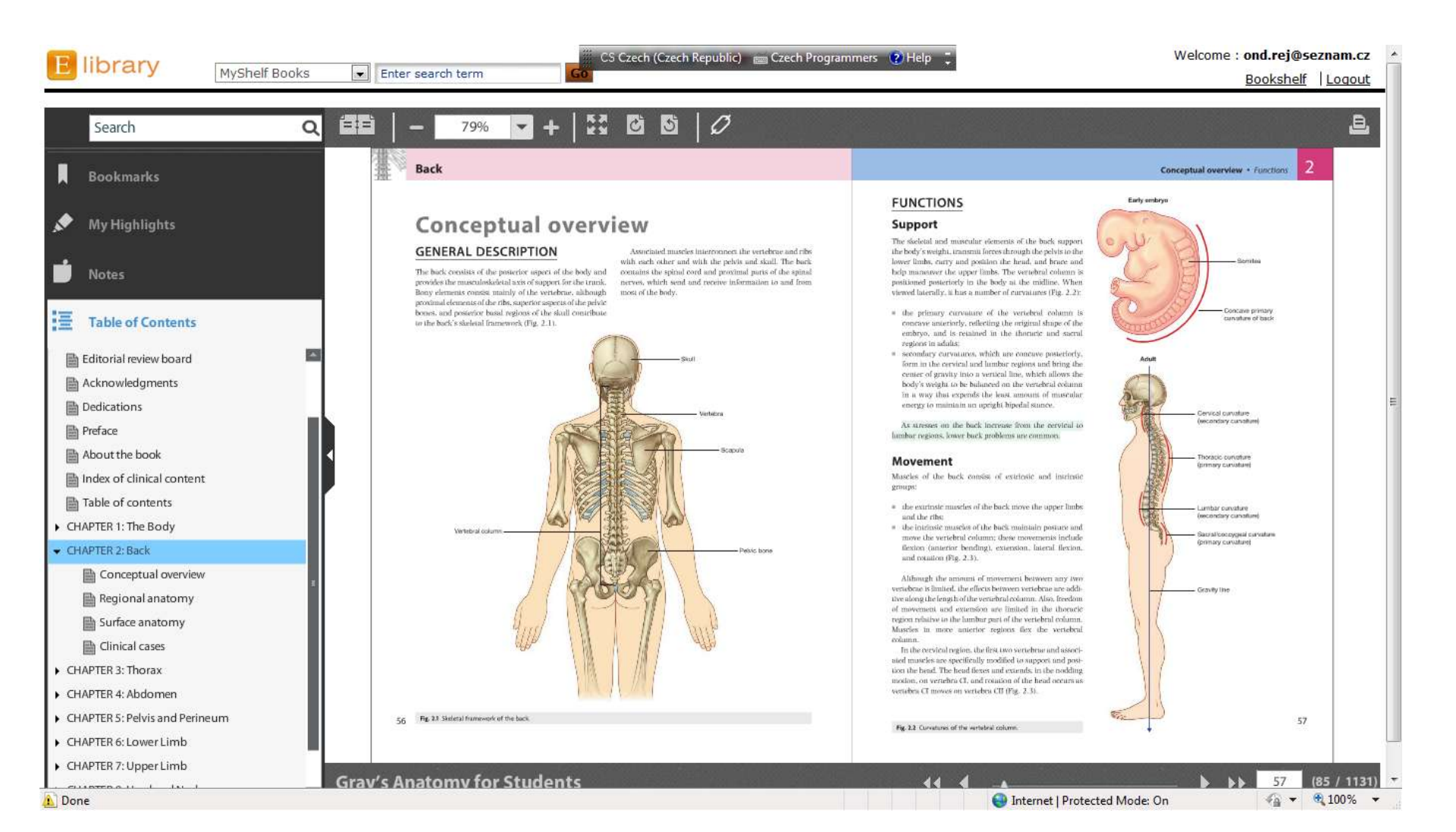

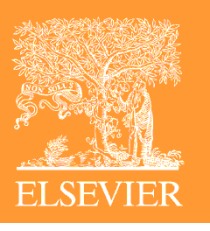

#### Vyhledání pomocí klíčových slov

CS Czech (Czech Republic) 🔤 Czech Programmers 😯 Help 📜 Welcome : ond.rej@seznam.cz library MyShelf Books Enter search term Bookshelf | Logout в, Ċ 5 = = 79% Aorta Q . Search The body Body systems + Lymphatic system Q You searched for (Aorta) 1-10 of 161 The fluid in most lymphasic vessels is clear and colorless · Lymph from the right side of the head and neck, the Specific information about the organization of the lymand is known as lymph. That carried by lymphotic vessels right upper limb, right side of the thorax, and right side phatic system in each region of the body is discussed in the from the small insestine is opague and milky because of the **Cernical** nodes of the upper and more superficial region of the abdomiappropriate chapter. Page xiv falong oourse base of head presence of chylomicrons and is termed chyle. nal wall is carried by lymphatic vessels that connect There are lymphatic vessels in most areas of the body with veins on the right side of the neck: Index of clinical content 1 Thebody In the Clini... except the brain, bone marrow, and avascular tissaes such Tracheal nodes \* Tymph from all other regions of the body is carried by Axillary node indes related to as epithelia and cartilage (in axilla) lymphatic vessels that drain into veins on the left side The movement of lymph through the lymphatic westels of the neck. Deep nodes is generated mainly by the indirect action of adjacent structures, particularly by construction of skeletial muscles Page xv and deliac trunk ouinal nodes and pulses in arteries. Unidirectional flow is maintained by and superior and (along course of inguinal ligament) the presence of valves in the vessels. interior mesenter Index of clinical content Abnormal origin of great... arteriest In the clinic Lymph nodes Lymph nodes tender. Similarly, in patients with malignancy the Lymph nodes are small (0.1-2.5 cm long) encapsulated Lymph nodes are efficient filters and have an interna lymphatics may drain metastasizing cells to the lymph Page 29 structures that interrupt the course of lymphatic westels (along temoral veir honeycomb of reticular connective tissue filled with nodes. These can become enlarged and inflamed and will and contain elements of the body's defense system, such as hymphocytes. These hymphocytes act on bacteria, viruses. need to be removed if clinically symptomatic. Fig 1.30 Regions as Body systems + cardiovascularsystem 1 CARDIOVASC ... clusters of lymphocytes and macrophages. They are as ted with clusters or a particular and other bodily cells to destroy them. Lymph nodes tend Lymph nodes may become diffusely enlarged idance of lymph nodes. elaborate fliters that map and phagocytose particulate to drain specific areas, and if infection occurs within a in certain systemic illnesses (for example, viral matter in the bringh that percolates through them. In addidrainage area, the lymph node will become active. The infection), or local groups may become enlarged with tion, they desect and defend against foreign antigens that rapid cell turnever and production of local inflammatory primary lymph node malignancies, such as lymphoma are also carried in the lymph. mediators may cause the node to enlarge and become (Fig. 1.32). Page 32 Because lymph nodes are efficient filters and flow through them is slow, cells that metastusize from (migrate Left carolid artery-The body The fluid in most lymphatic vessels is cl... away from) primary tantors and enter lymphatic westel Actience mediastinal mass /hm Thyroid gland-- Left jugular vein often lodge and grow as secondary tamors in lymph nodes Lymph nodes that drain regions that are infected or con-Right Jugular trun Left jugolar trutik Right subclavian tain other forms of disease can enlarge or undergo certain Left subclavian physical changes, such as beroming "hard" or "tender." Page 33 These changes can be used by clinicians to detect patho-Left branche logic changes or to track sproud of disease mediaating trunk Body systems · lymphaticsystem Lymph from the ri... A number of regions in the body are associated with clusters or a particular abundance of lymph nodes (Fig. Domoio dura 1.30). Not surprisingly, nodes in many of these regions drain the body's surface, the digestive system, or the respinatory system. All three of these areas are high-risk sites Page 46 for the entry of foreign pathogens. Lymph nodes are abundant and accessible to palpailon The body Cervical Sympathetic cardiac nerves Sympa... in the axilla, the groin and femoral region, and the neck. Deep sites that are not pulpable include those associa-Station per serial curve with the traches and branchi in the thorax, and with the porte und its branches in the abdomen. Fig. 1.32 A This comparied tumogram with contrast, in the axial plane, demonstrates the normal common carutid arteries and internal Page 47 sigular veirs, with numerous other nonenhancing nodules that represent lymph nodes in a patient with lymphoma. 6. This computed tomogram with contrast, in the axial plane, demonstrates a large anterior soft-tissue mediautinal mass that represents a lymphome. Lymphatic trunks and ducts Body systems • nervoussystem 1 Greater splanchni... All lymphatic vessels coulesce to form larger tranks or ducis, which drain into the venous system at sites in the neck where the internal jugatar veins join the subclavian veins to form the brachiocenhalic veins (Fig. Fig. 1.31 Major lymphatic vessels that dram into large seins in the 1.111: Page 49 32 33 Body systems + nervoussystem Like the visceral m... E. 1 - 10 of 161 Result(s) Grav's Anatomy for Students 33 (61 / 1131)

A = 100%

Internet | Protected Mode: On

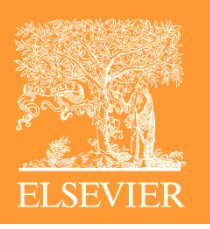

#### Poznámky - Notes

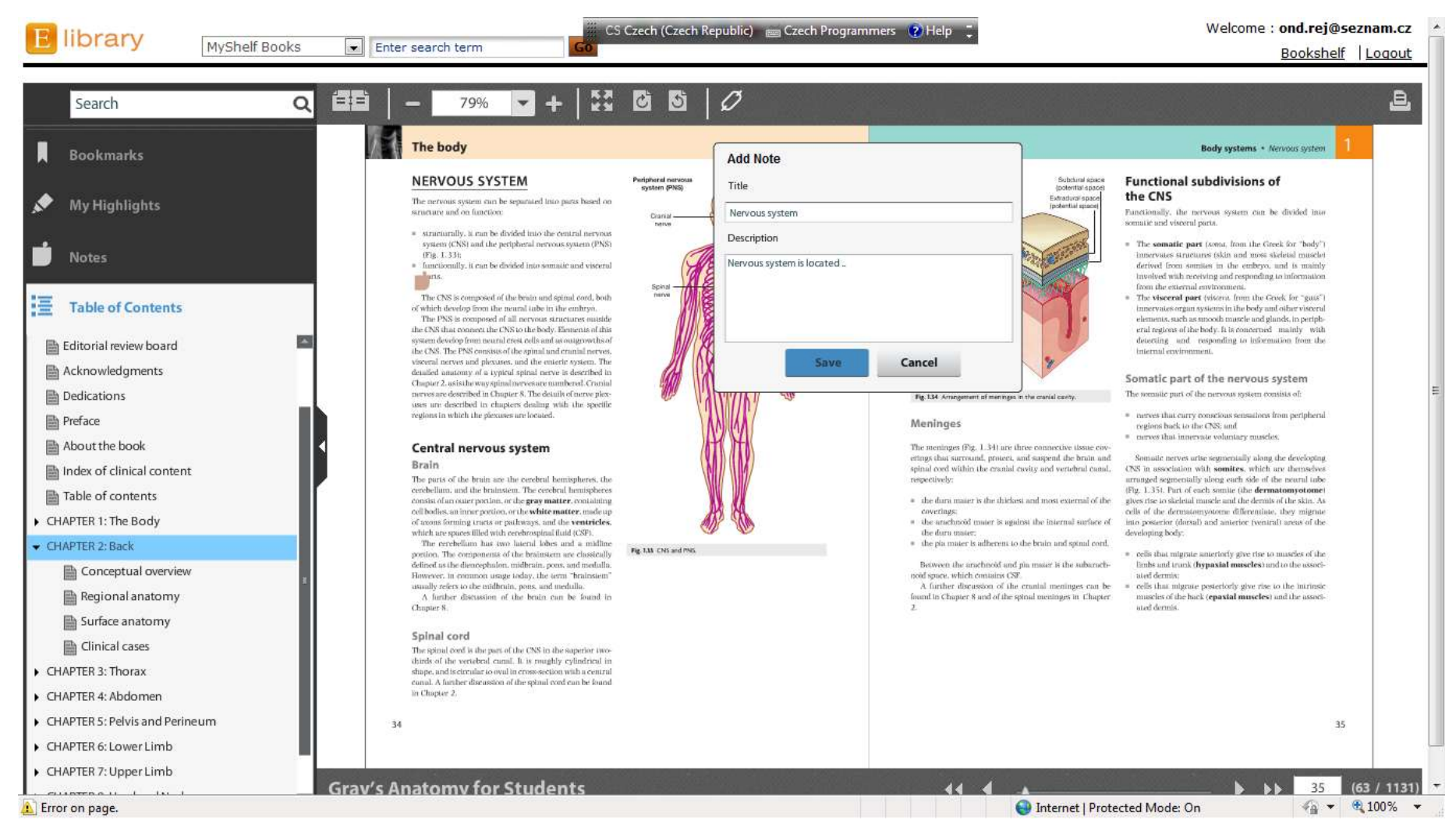

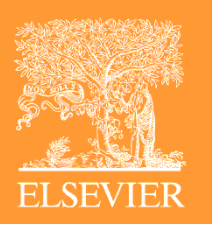

#### Poznámky - Notes

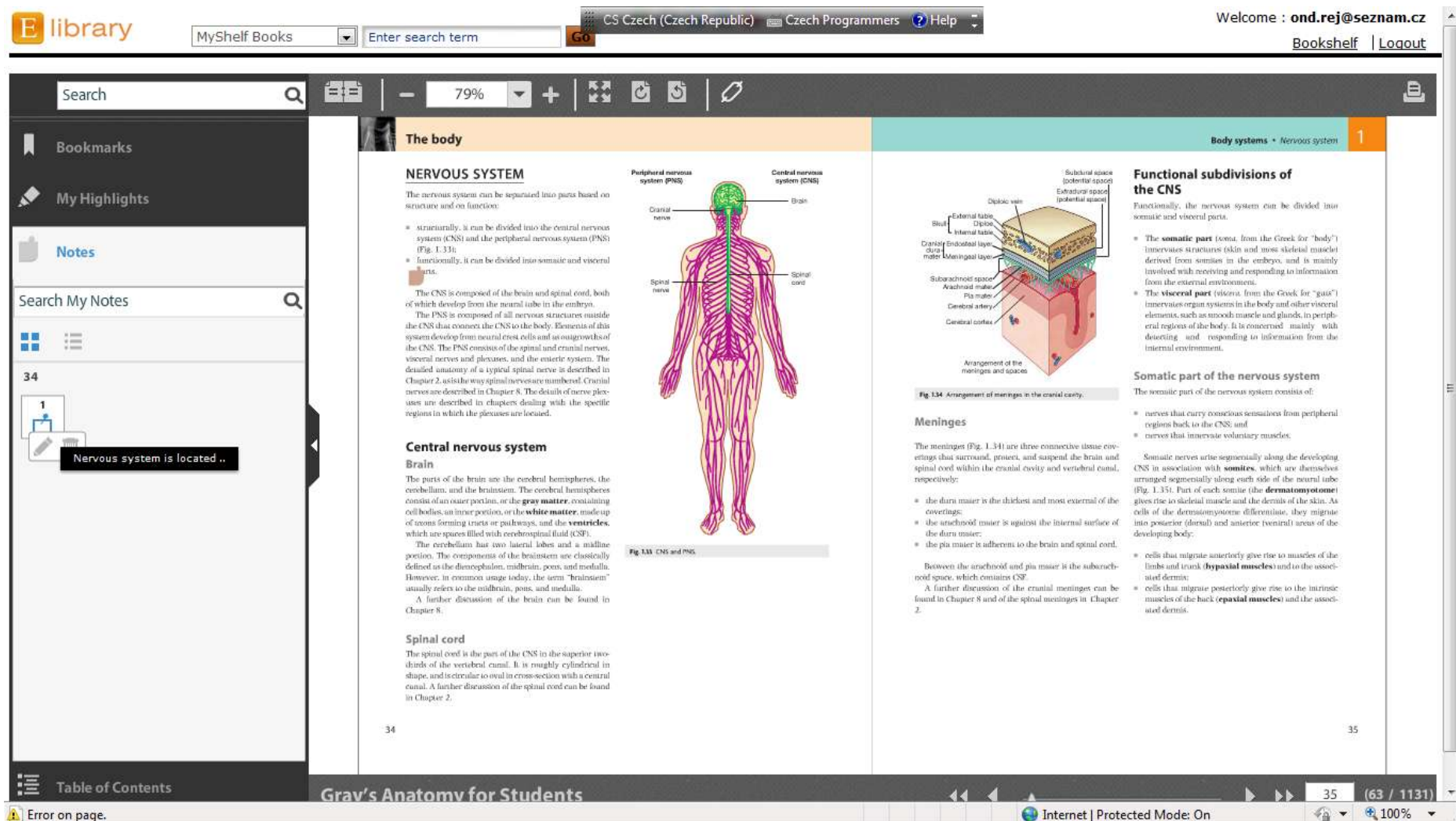

5.

18

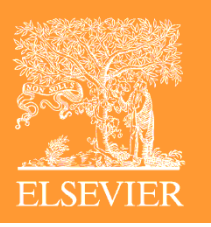

# Zvýraznění - highlights

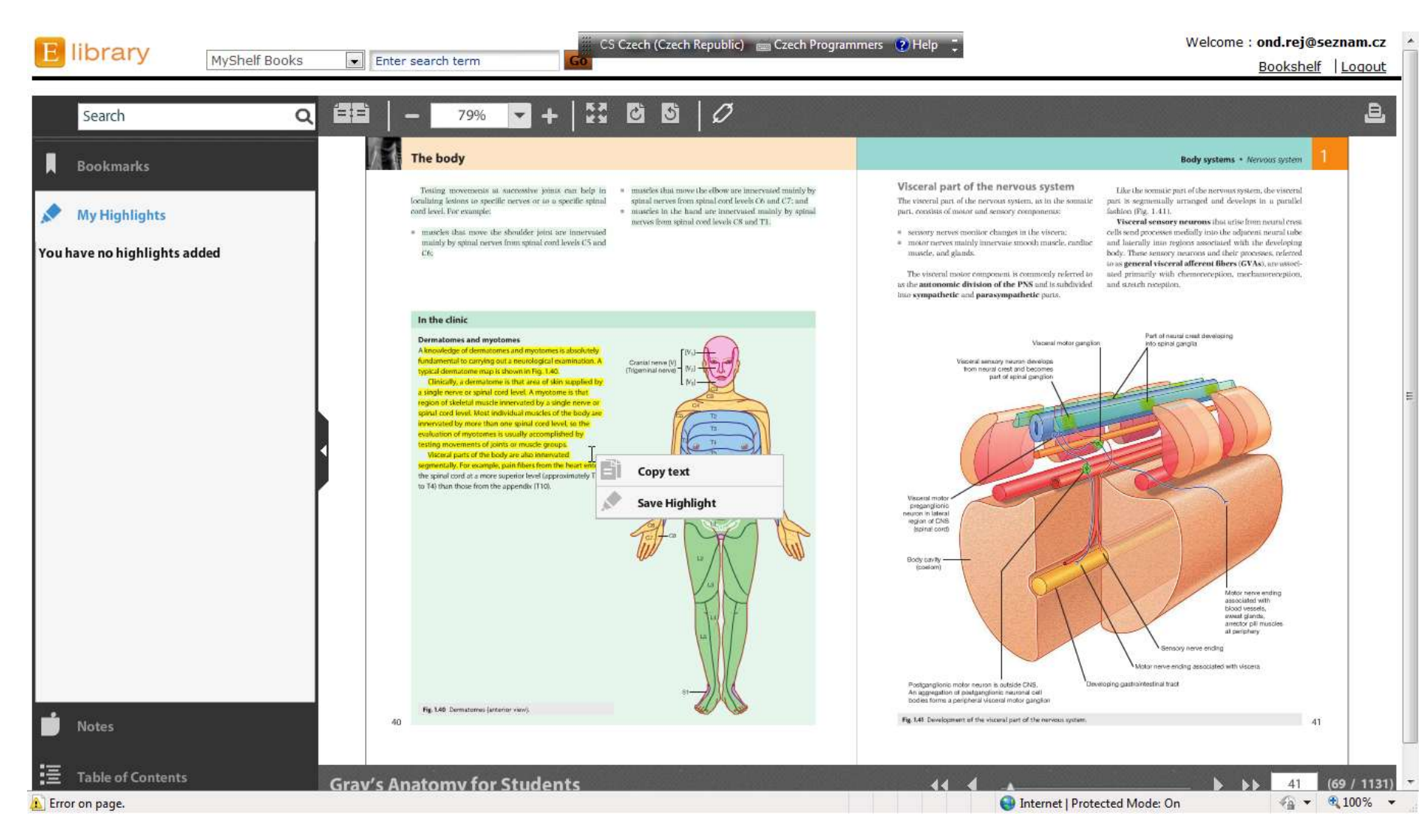

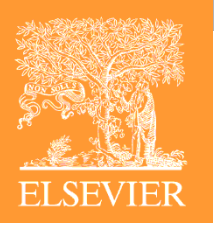

# Zvýraznění - highlights

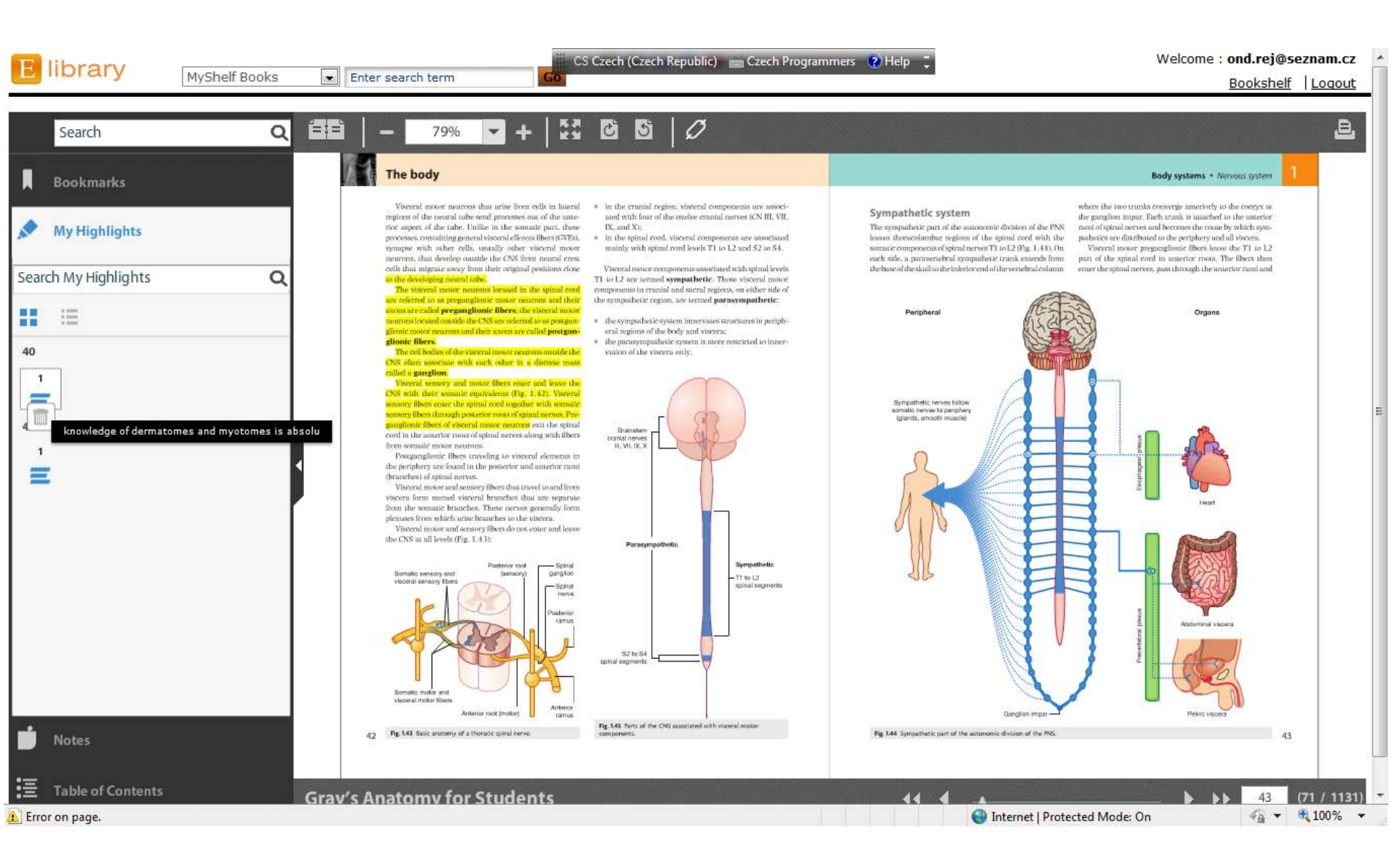

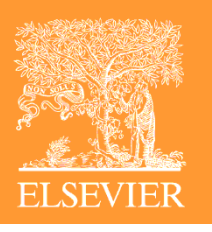

#### Záložky - Bookmarks

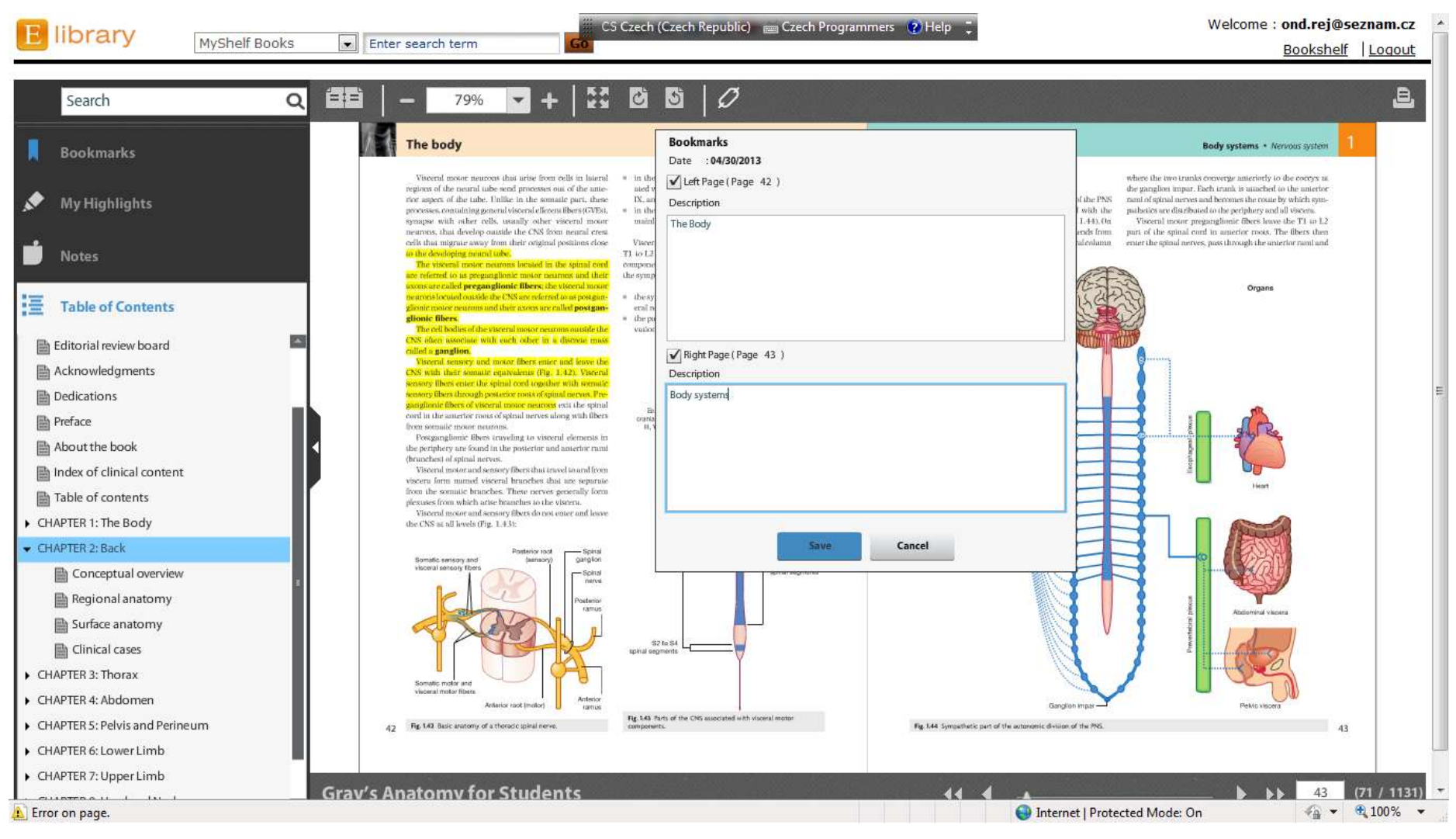

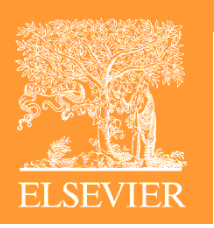

#### Záložky - Bookmarks

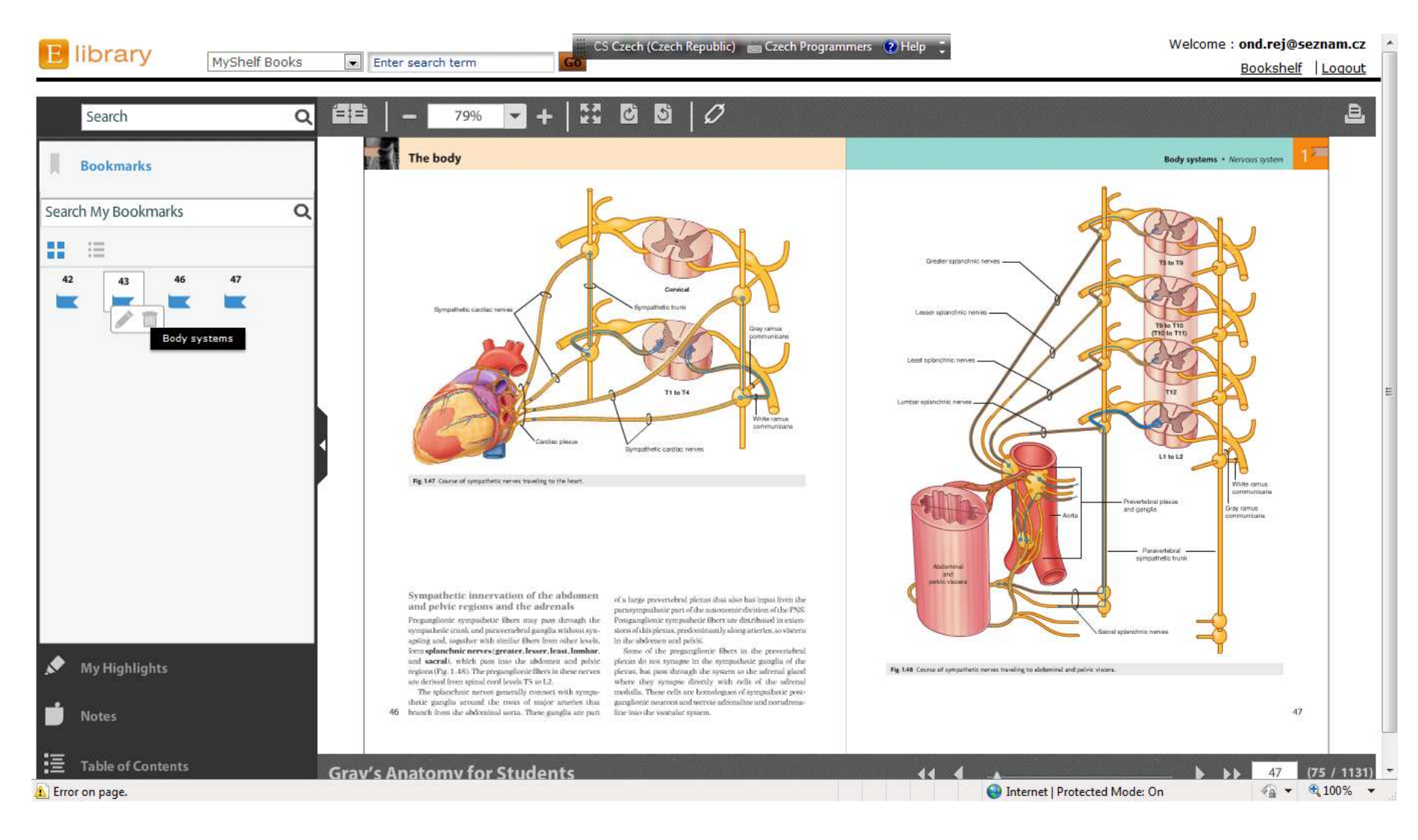

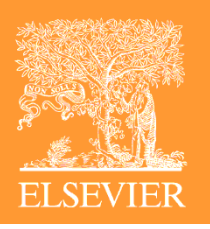

#### **Citace - Citations**

| E library MyShelf Books Enter search term | CS Czech (Czech Republic) 💼 Czech Programmers 🕐 Help 📜                                                                                                    | Welcome : ond.rej@seznam.cz |
|-------------------------------------------|----------------------------------------------------------------------------------------------------|-----------------------------|
| Search Q = 799                            | × ▼ +   23 03 10                                                                                                    | <u>B</u>                    |
| ↓<br><i>*</i><br>:=                       | The body       Citations         Preparedionic       Image: Image and the image and the image a                                                                                                    |                             |
|                                           | Copy Link this page: http://elsevierelibrary.co.uk/pdfreader/grays-anatomy-for-students/78 Copy Pertonsem                                                                                                    | Ę                           |
|                                           | Butimuotes<br>Butimuotes<br>Butimuotes |                             |
| Grav's Anatomy for Students               | Nerve plexuses         Somatic plexuses           Nerve plexuses une either scenarie or viscernal and combine<br>thers from different scenaries or levels to form new nerves<br>with specific ungois or destinations (Fig. 1-S1). Piecuses of<br>the enterier system also generate relier activity independent<br>of the CNS.         Major strong if control the anierior runni of<br>the characteristic system also generate relier activity independent<br>of the CNS.         Somatic plexuses from different activity independent<br>or contexpendent activity independent<br>or participate in plexunes.           50         Somatic plexuses         Somatic plexuses                                                                                                    | 50 (78 / 1131)              |

# Nebo si prostě jen čtete...

ELSEVIER

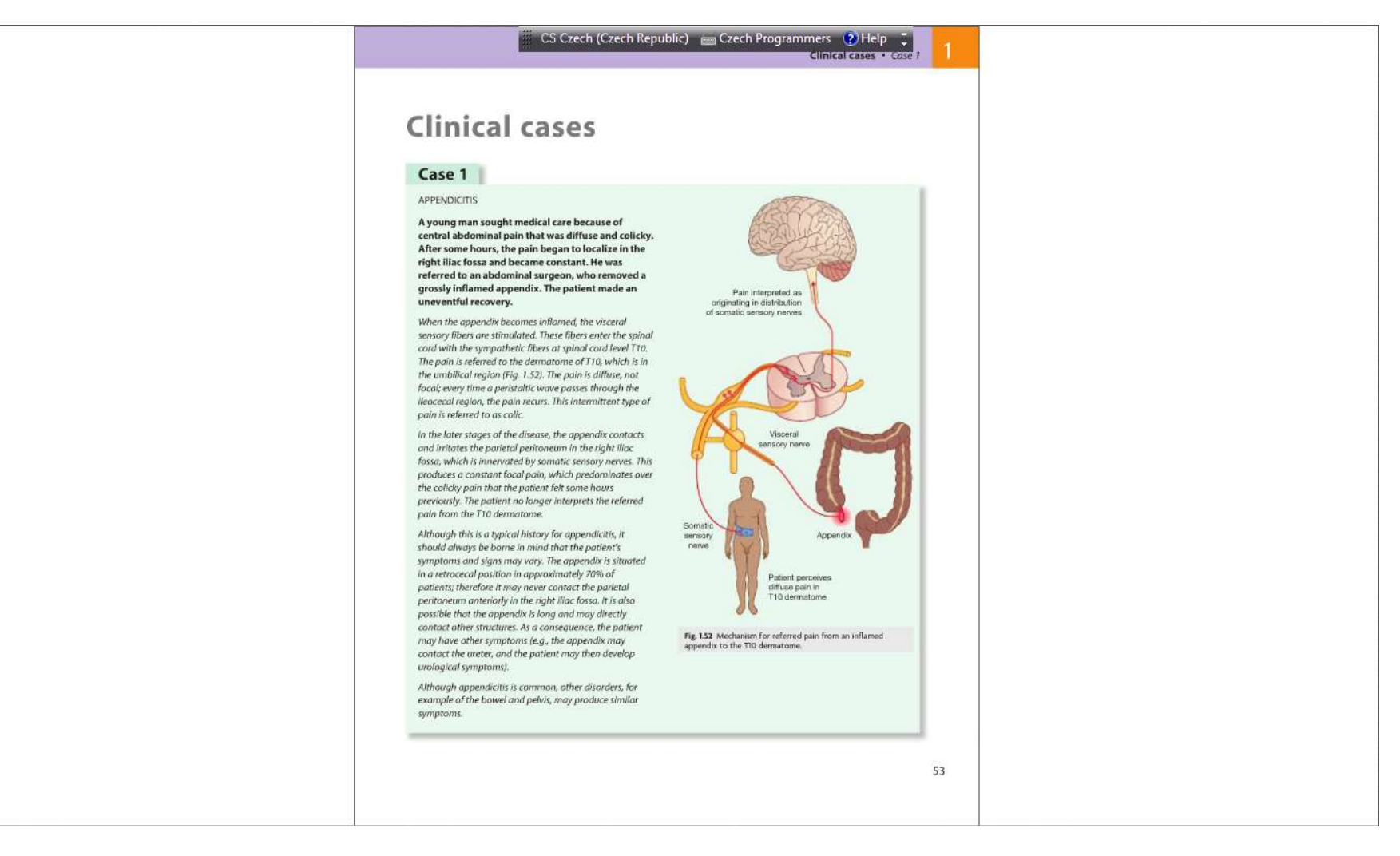

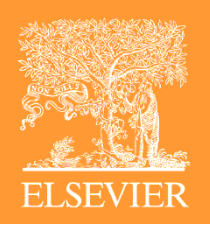

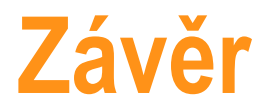

Elibrary z Elsevier Health Sciences je: Flexibilní, ekonomicky dostupné a uživatelsky přívětivé řešení povinné a doporučené literatury pro lékařské fakulty

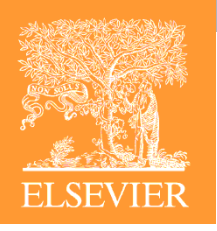

#### Děkuji Vám za pozornost

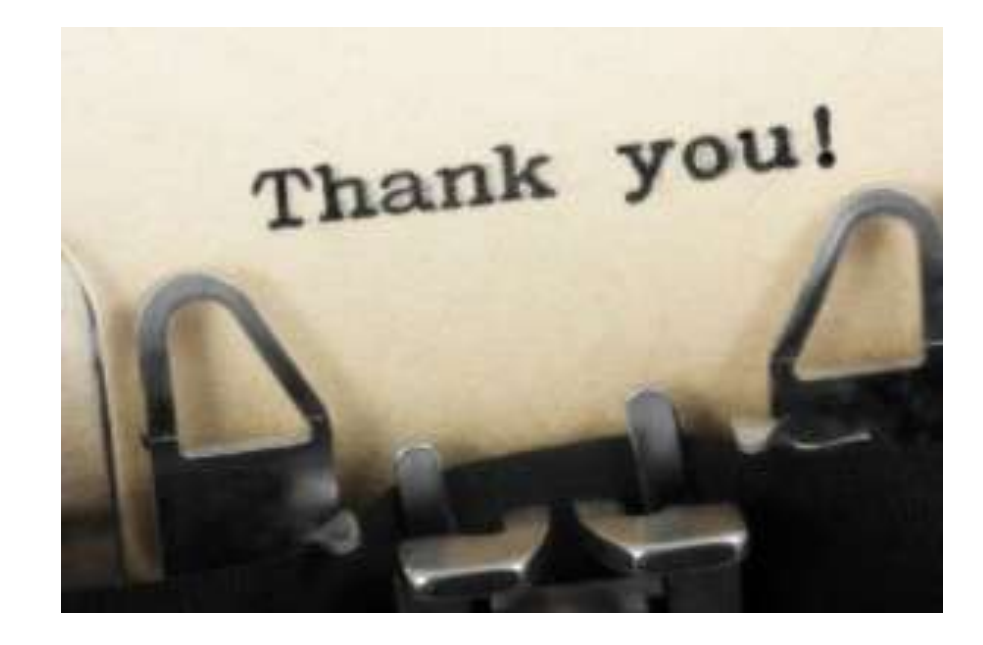